# **GAGGIA** MILANO

۲

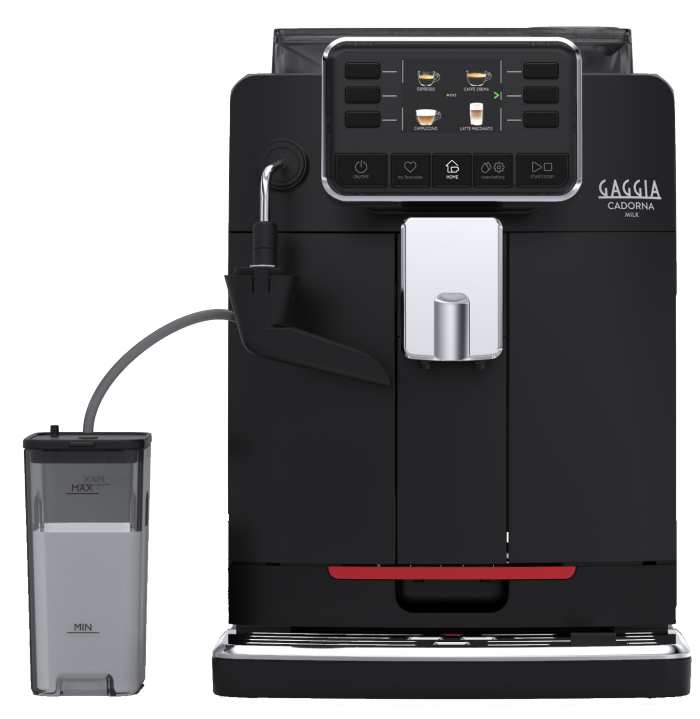

Dansk

۲

## GAGGIA CADORNA MILK

RI9603 (SUP 049EP)

## Brugermanual

۲

### Kontrolpanel

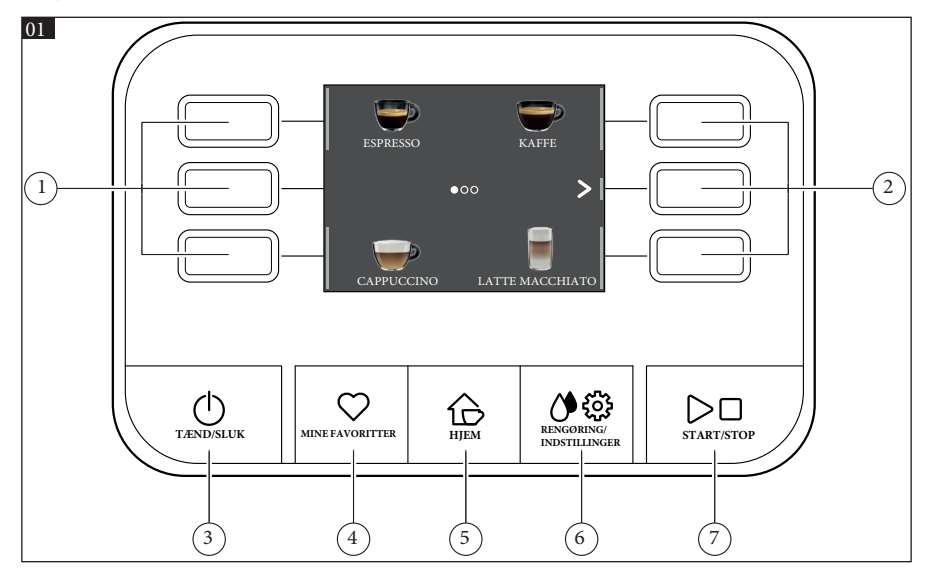

۲

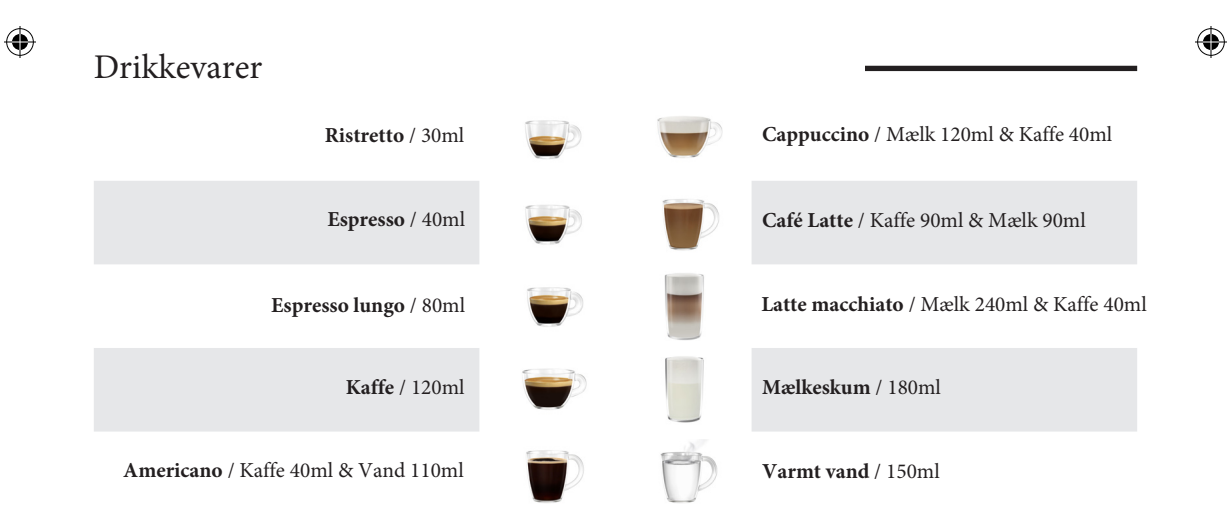

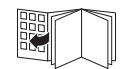

 $(\mathbf{0})$ 

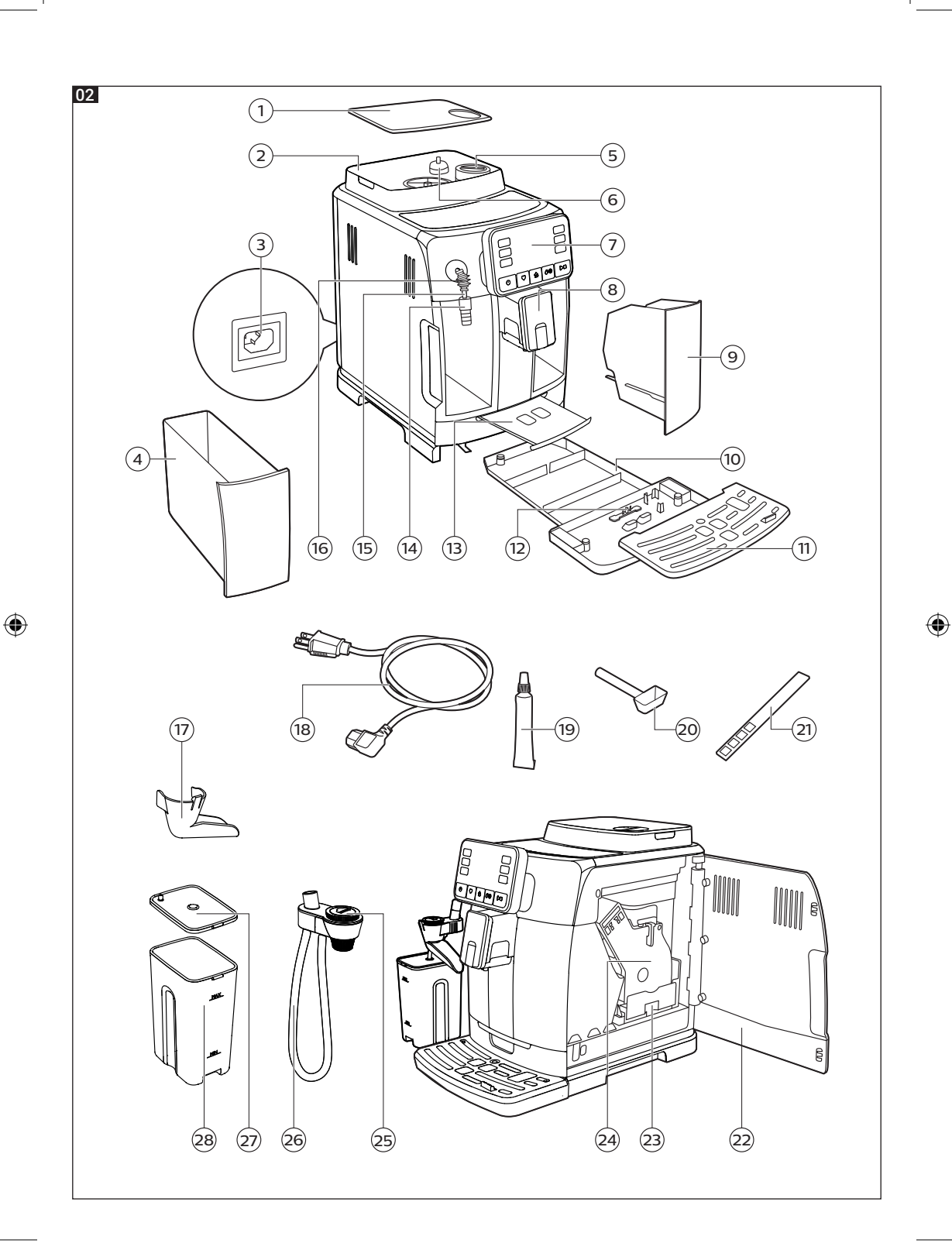

## Første installation

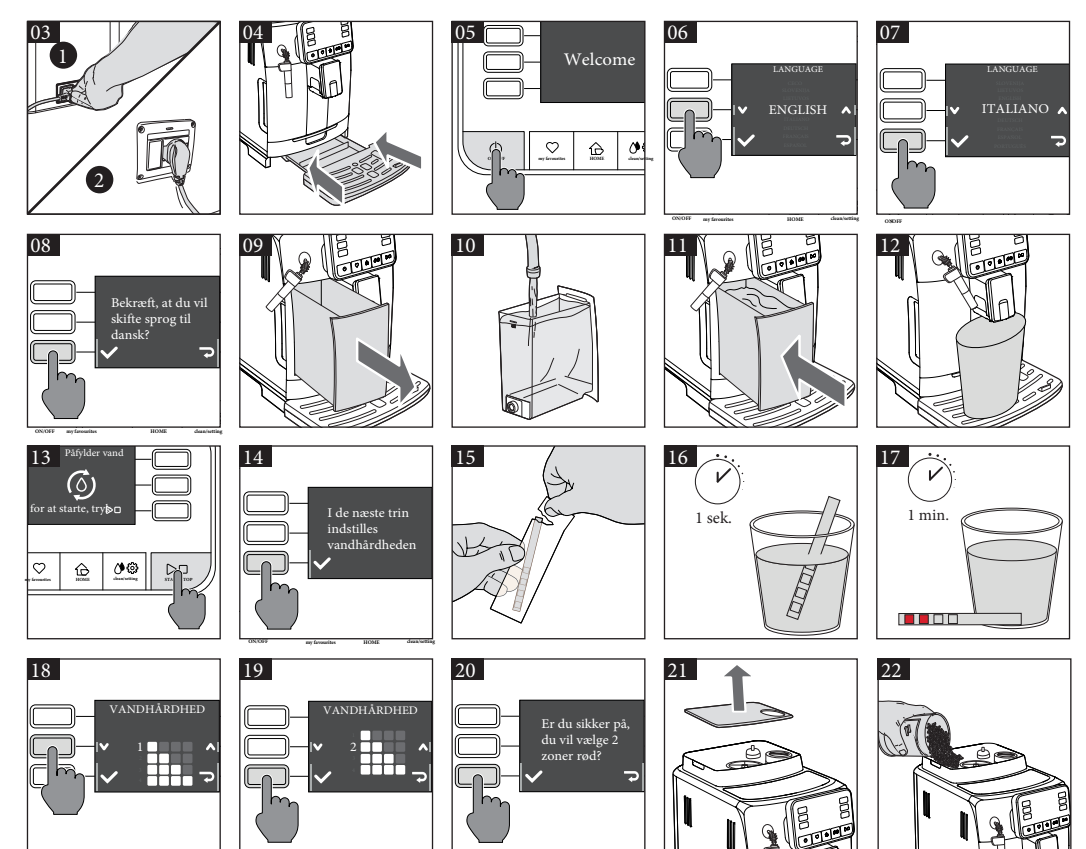

۲

## Capp in cup - Mælkesystem

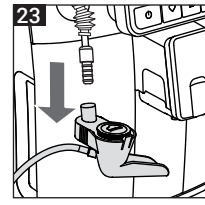

۲

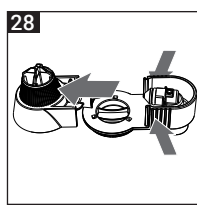

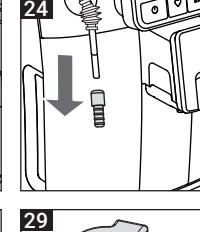

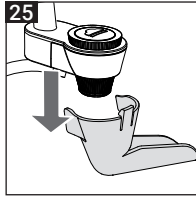

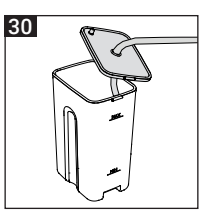

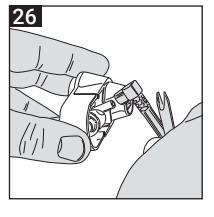

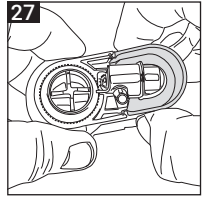

۲

#### Tillykke med dit køb af Gaggia Cadorna Mælk!

#### DANSK <sup>·</sup>

( )

Denne brugervenlige maskine garanterer fremragende kaffedrikke hver dag. Med sin intuitive grænseflade kan du vælge mellem 10 drikkevarer, tilpasse dem og gemme dem til de 4 tilgængelige profiler, hvor de straks kan anvendes, hvornår end du ønsker.

Før maskinerne bliver pakket ned, gennemgår hver af vores højkvalitetsmaskiner streng undersøgelse i vores laboratorier for at sikre, at det hele fungerer perfekt. Fordi ægte kaffe anvendes under test, kan nogle rester forblive i maskinen. Dette kompromitterer ikke produktets integritet: det er en helt ny maskine.

Læs hele manualen grundigt igennem inden du installerer, bruger eller rengører din maskine. Før du bruger maskinen for første gang, skal du læse sikkerhedshåndbogen godt igennem og du kan gemme den til senere brug. ( )

## Maskin oversigt (Fig.2)

| 1  | Låg til kaffebønnebeholder          | 15 | Damprør (Steamer)                  |
|----|-------------------------------------|----|------------------------------------|
| 2  | Kaffebønnebeholder                  | 16 | Dampbeskyttelse                    |
| 3  | Stikkontakt                         | 17 | Tud til Capp in Cup-mælkesystem    |
| 4  | Vandtank                            | 18 | Strømkabel                         |
| 5  | Malet kaffe rum                     | 19 | Smøremiddel                        |
| 6  | Justeringsknap til kaffekværn       | 20 | Måleske til malet kaffe            |
| 7  | Kontrolpanel                        | 21 | Tester til vandhårdhed             |
| 8  | Justerbar dispenseringstud          | 22 | Service dør (Dæksel til bryggerum) |
| 9  | Grumsbeholder                       | 23 | Skuffe til kafferester             |
| 10 | Drypbakke                           | 24 | Bryggeenhed                        |
| 11 | Dryprist                            | 25 | Hoveddele Capp in Cup-mælkesystem  |
| 12 | "Fyldt drypbakke" indikator         | 26 | Mælkeslange                        |
| 13 | Espresso bakke                      | 27 | Låg til mælkebeholder              |
| 14 | Håndtag til Capp in cup-mælkesystem | 28 | Mælkebeholder                      |

## Kontrolpanel og Display

Denne kaffemaskine har et brugervenligt, intuitivt display. Se venligst nedenfor for en grundig forklaring af hver knap.

## Kontrolpanel oversigt (Fig. 1)

| 1/2 | MULTIFUNKTION knapper             | Vælger den funktion, der vises på displayet.                                                                           |
|-----|-----------------------------------|----------------------------------------------------------------------------------------------------|
| 3   | TÆND/SLUK 👲 knap                  | For at slukke eller tænde maskinen                                                                                     |
| 4   | MINE FAVORITTER $\bigotimes$ knap | Åbner menu med dine personlige favoritter                                                                              |
| 5   | HJEM 🏠 knap                       | Åbner menu med alle drikkevarer                                                                                        |
| 6   | RENGØRING/ DØ knap                | Åbner menu med rengøring og indstillinger                                                                              |
| 7   | START/STOP <b>▷□</b> knap         | Starter/stopper dispenseringen af det<br>valgte produkt, eller starter/stopper<br>proceduren som er vist på displayet. |
|     |                                   |                                                                                                    |

Note: MINE FAVORITTER, HJEM & RENGØRING/INDSTILLINGER knapperne er også exit-knapper. Du kan gå tilbage fra alle skærme vist på displayet ved at trykke på en af disse knapper. Du kommer ved dette tilbage til hovedmenuen.

#### Multifunktion knapper

Brug multifunktionsknapperne på displayets sider for at vælge den funktion eller drikkevare, der er angivet på skærmen.

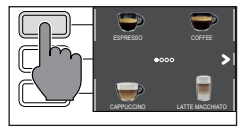

۲

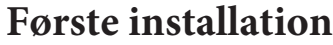

Før du bruger maskinen, er det vigtigt at følge nogle få enkle trin, der er tydeligt beskrevet i de forklarende tegninger, der findes i hurtigvejledningen i begyndelsen af denne brugsanvisning.

Note: For at kunne få kaffe med den bedst mulige smag, skal du i første omgang brygge 5 kopper kaffe for at lade maskinen færdiggøre sin selvjustering

Advarsel: Anvend ikke dampbeskyttelsen som håndtag, brug istedet det klassiske pannarello håndtag

## Manuel rensecyklus

Når du først installerer maskinen eller efter en lang periode med inaktivitet, er det nødvendigt at prime vandkredsløbet gennem den manuelle skyllecyklus.

1. Sæt en beholder under dispenseringstuden, gennemse siderne og vælg "ESPRESSO LUNGO".

- 2. Tryk på 🌞 knappen uden at tilføje malet kaffe
- 3. Tryk på START/STOP: ▷□ knappen for at starte dispensering af kogende vand
- 4. Tøm vandtanken og fjern den klassiske pannarello studs fra steamer hovedet.
- 5. Placer en beholder under steamer armen og vælg "varmt vand".
- 6. Tryk på START/STOP knappen for at starte dispenseringen.

 $( \mathbf{\Phi} )$ 

- 7. Tøm beholderen og gentag ovenstående steps, indtil vandtanken er tom.
- 8. Når denne procedure er færdig og vandtanken er tom, skal du fylde vandtanken op til MAX level.

Maskinen er nu klar til brug.

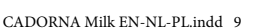

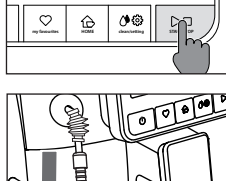

( )

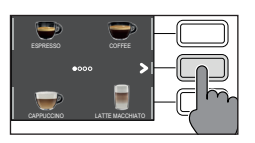

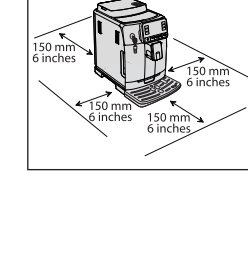

. 150 mm <sup>6 inches</sup>

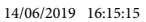

( )

## Måling af vandhårdhed

Du skal indstille din vandhårdhed, når du installerer din maskine. Tag den strip, som følger med maskinen, til at måle vandhårdheden i dit vand, og følg de steps som bliver vist på displayet under installationen. For at justere vandhårdheden senere, tryk på RENGØRING/INDSTILLINGER **Ø** knappen, og tryk derefter på "vandhårdhed".

1. Sænk vandhårdhedsmåleren (den medfulgte strip) ned i et glas vand i 1 sekund.

#### \*Fjern derefter strippen fra vandet og vent 1 minut\*

- 2. Noter hvor mange firkanter, der ændrer sig til farven rød

| Små røde<br>firkanter | Værdi | Vandhårdhed      | INTENZA+ |
|-----------------------|-------|------------------|----------|
|                       | 1     | Meget blød vand  | А        |
|                       | 2     | Blødt vand       | А        |
|                       | 3     | Hårdt vand       | В        |
|                       | 4     | Meget hårdt vand | С        |

## **INTENZA+ Vandfilter**

Vi anbefaler at bruge INTENZA + vandfilteret til at begrænse dannelsen af kalk. Dette sikrer, at maskinen holder længere og aromaen i din kaffe bliver bedre.

Vand er et væsentligt element i kaffebrug: det er derfor yderst vigtigt at sikre, at det altid filtreres tilstrækkeligt.

INTENZA + vandfilteret forhindrer dannelsen af mineralforekomster og forbedrer vandets kvalitet.

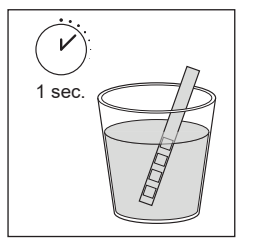

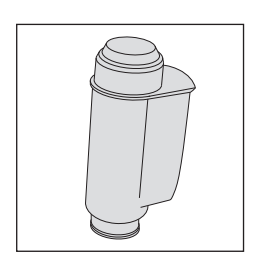

( )

## Installering af INTENZA+ vandfilter -

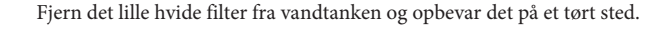

Sænk INTENZA + vandfilteret lodret (med åbningen pegende op) i koldt vand og tryk forsigtigt på siderne for at lade enhver luft boble ud.

Fjern INTENZA + vandfilteret fra vandet. Indstil maskinen i overensstemmelse med den registrerede vandhårdhed (se kapitlet "Måling af vandhardhed") og bogstaverne på filterbase:

A = blødt vand - 1 eller 2 små firkanter

B = hardt vand (standard) - 3 sma firkanter

C = meget hårdt vand – 4 små firkanter

Sæt INTENZA + filteret i vandtanken, og sørg for, at det er korrekt på plads. Påfyld vandtanken og sæt den i maskinen.

Følg instruktionerne på displayet for at aktivere filteret.

Note: Du kan pause filteraktiveringsproceduren ved at trykke på START/STOPknappen. For at genoptage proceduren skal du trykke på START/STOP-knappen igen.

## Udskiftning af INTENZA+ vandfilter

Når INTENZA + vandfilteret skal skiftes, viser displayet en alarm meddelelse.

- 1. Udskift eller deaktiver ved at trykke på RENGØRING/INDSTILLINGER knappen 🖉 🕲
- 2. Vælg "vandfilter"-knappen.
- 3. Vælg "udskift" for at skifte filter eller "deaktiver", hvis du ikke vil bruge filterfunktionen mere. Bekræft med 🗸

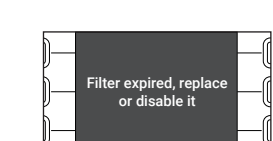

( )

REPLACE

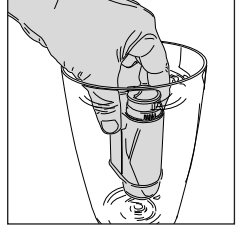

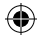

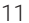

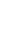

## Typer af drikke

| Drik            | Beskrivelse                                                                                                    |
|-----------------|----------------------------------------------------------------------------------------------------|
| Ristretto       | En ristretto, serveret i en lille kop, er en espresso, hvis brygningstid er kortere end en<br>almindelig espresso. Som sådan er en ristretto et kortere skud og lavere i koffein.                                                                                                    |
| Espresso        | Espressoen er kendt over hele kloden som ægte "italiensk kaffe". Serveres i en<br>lille kop, er kendetegnet ved dens egenskaber af fuld og intens aroma og et<br>øverste lag af kompakt, naturlig crema. Det er resultatet af den varme vand-<br>trykudvindingsproces, opfundet af Achille Gaggia i 1938. |
| Espresso lungo  | En espresso lungo er et espresso skud med en længere ekstraktionstid. Det er mere<br>fortyndet, med en anden aromatisk intensitet og et højere indhold af koffein. Det<br>serveres i en mellemstor kop.                                                                                                   |
| Kaffe           | Kaffe er en drikkevare fremstillet med en større mængde vand end et espresso<br>skud. Den har en lysere aroma og serveres i en mellemstor kop.                                                                                                    |
| Americano       | En Americano er en lang, mindre intenst kaffedrikke tilberedt ved at kombinere varmt vand og espresso.                                                                                                    |
| Cappuccino      | Cappuccino er en italiensk klassiker, blandt de mest elskede i verden. Den er<br>tilberedt med espresso, mælk og mælkeskum, som ikke må være mindre end 1 cm<br>tykt. Det serveres i en stor kop.                                                                                                    |
| Café Latte      | En café latte er en drik sammensat af lige dele kaffe og mælk. Den serveres i en stor<br>kop.                                                                                                    |
| Latte Macchiato | En latte macchiato fremstilles med varm mælk, en del mælkeskum og en lille<br>mængde espresso. Den serveres i et højt gennemsigtigt glas for at gøre det muligt<br>at adskille de tre forskellige lag.                                                                                                    |
| Mælkeskum       | Mælkeskum bruges til at lave cappuccinoer, latte macchiatos og flere andre drikkevarer. Resultatet er et kompakt, homogent lag af mælkeskum.                                                                                                    |
| Varmt vand      | Varmt vand kan bruges til at forberede te, infusioner og instant drikkevarer.                                                                                                    |

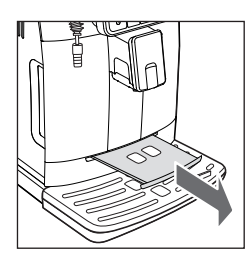

## Espresso bakke

Denne maskine blev designet til at sikre fejlfri resultater, fra en traditionel espresso til en række forskellige drikkevarer. Hvis du ønsker at prøve en traditionel italiensk espresso med et lækkert lag af naturligt crema på overfladen, anbefaler vi at bruge "Espresso Tray", som er specielt designet dertil og integreret i maskinen.

Denne bakke gør det muligt at bruge traditionelle espressokopper, hvilket sikrer den perfekte højde fra tuden til kompakt, homogen crema og dispensering uden rodet stænk.

Tip: nyttigt når man fremstiller en cappuccino i traditionel kop.

12

( )

( )

## At brygge kaffe

Kaffebrygning med hele bønner

Advarsel: Brug altid hele kaffebønner, når du laver espresso. Put aldrig malet kaffe, ikke-ristet, frysetørret eller instant kaffe i kaffebønnebeholderen, da det kan skade maskinen.

Tip: Forvarm kopperne med varmt vand for at kunne nyde en varmere kop kaffe.

1. Placer espresso bakken, sæt en espresso kop under kaffeudløbet, hæv eller sænk koppen i overensstemmelse med størrelsen af den kop, der anvendes.

Tryk på HJEM-knappen for at få forsiden med drikkevarer frem.

2. Gennemse de forskellige sider for at finde og vælge den ønskede drik.

3. Når drikken er valgt, har du mulighed for at tilberede to kopper på samme tid ved at trykk på:

Du kan dog ikke lave to kopper af gangen på en Americano.

4. Til sidst tryk på START/STOP **D** knappen for at påbegynde dispenseringen af kaffen

Note: Du kan altid afbryde brygningen ved at trykke på START/STOP-knappen.

Hvis du ønsker at tilpasse indstillingerne for en bestemt drik, henvises der til "Drikkevare tilpasning" kapitel.

## Kaffebrygning ved malet kaffe

Brug måleskeen til at indsætte den korrekte dosis i det forreste kaffekammer.

- 1. Løft låget til malet kaffe kammeret og tilføj en ske af malet kaffe.
- 2. Placer en kop under kaffeudløbet og vælg den ønskede drik.

(4

Advarsel: indsæt ikke andet end malet kaffe i kammeret, da det kan ødelægge maskinen.

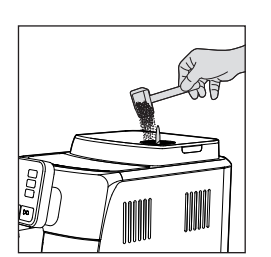

CADORNA Milk EN-NL-PL indd 13

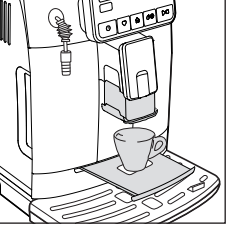

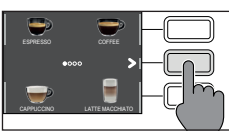

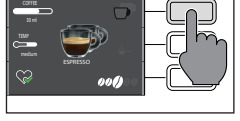

 $(\clubsuit)$ 

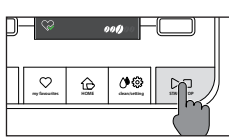

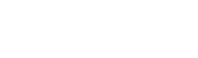

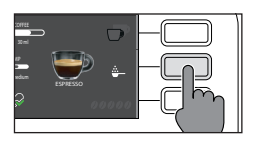

3. Tryk på 🛛 👜 knappen.

Note: funktionen "malet kaffe" kan ikke dispensere to kopper på samme tid, og det deaktiverer også aromaindstillingen, der nemlig kun er mulig med hele kaffebønner.

4. Tryk på START/STOP **▷□** knappen for at påbegynde dispenseringen af kaffe.

Hvis du ønsker at tilpasse indstillingerne for en bestemt drik, henvises der til "Drikkevare tilpasning" kapitel.

Note: Du kan altid afbryde brygningen ved at trykke på START/STOP-knappen.

## Tilberedning af mælkebaserede drikke

Sådan monteres Capp in Cup-systemet

Note: Sørg for, at Capp in Cup-systemet er korrekt installeret på maskinen, før du fremstiller en mælkebaseret drikkevare.

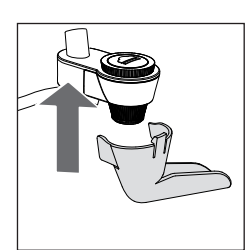

۲

1. Fastgør tuden til hoveddelen af Capp in Cup-systemet.

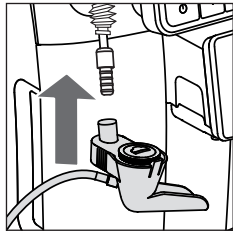

 Indsæt Capp in Cup-systemet i gummihåndtaget på steamer armen indtil det er låst i position.

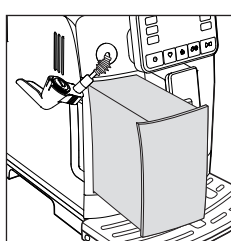

**Tip:** Hvis du skal fylde vandbeholderen uden at fjerne Capp in Cup-systemet, skal du placere systemet som vist for at undgå stænk på din bordplade.

( )

( )

## Dispensering af mælkebaserede drikke

Tip: Brug kold mælk (ved en temperatur på ca. 5 ° C) med et proteinindhold på mindst 3% for at sikre optimale resultater for skummet. Du kan bruge enten sødmælk eller letmælk. Du kan også bruge skummetmælk, sojamælk eller laktosefri mælk.

- 1. Løft karaffel låget og hæld mælken i karafen: Mælkeniveauet skal være mellem det minimale (MIN) og de maksimale (MAX) niveauindikatorer, der vises på karaffen.
- 2. Sæt sugeslangen på hovedkroppen af Capp in Cup-systemet i mælkekaraffen, indtil den når karaffens bund.

- 3. Placer en kop eller et glas under kaffeudløbet og Capp in Cup-systemet.
- 4. Tryk på HJEM-knappen og vælg den ønskede drik fra menuen
  - Tryk på knappen, der svarer til den ønskede drik - Tryk på START/STOP-knappen for at brygge den valgte drik
- 5. Maskinen vil brygge en standard mængde mælkeskum og kaffe i koppen eller glasset. Om det er kaffen eller mælkeskummet der dispenseres først afhænger af den valgte drikkevare.

Hvis du ønsker at tilpasse indstillingerne for en bestemt drik, henvises til kapitlet "Tilpasning af drikkevarer".

6. Efter brygningen af din mælkebaseret drik er det bedst at gennemføre hurtigrensningsproceduren for mælkekredsløbet inden for 10 sekunder. Men proceduren kan også udføres på et senere tidspunkt ved at åbne rengøringsmenuen via knappen RENGØRING/INDSTILLINGER. Tryk på "RENGØR" knappen og vælg "HURTIG RENGØRING". Følg derefter instruktionerne på displayet.

Note: Du skal udføre en hurtig rengøring mindst én gang om dagen, og du skal skylde Capp in Cup-systemudløbet med vand.

Tryk på START/STOP-knappen for at bekræfte, eller **Ə** for at udføre rengøringen på et senere tidspunkt.

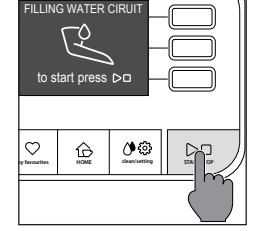

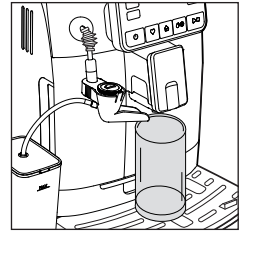

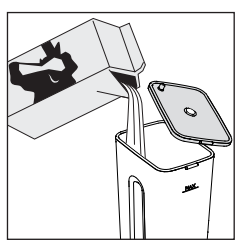

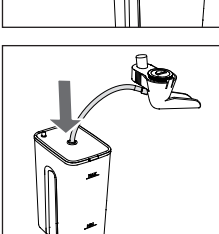

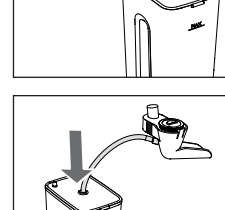

## Dispensering af varmt vand

**Advarsel:** Når maskinen begynder at forberede varmt vand, kan steamertuden sprøjte damp og varmt vand.

- 1. Fjern Capp in Cup-systemet og placer en beholder under steamer armen.
- 2. Tryk på HJEM-knappen, gennemse de viste vinduer på displayet via ♥ indtil du finder varmt vand-ikonet.

( )

3. Tryk på "varmt vand"-ikonet, derefter START/STOP-knappen for at starte dispenseringen

**Note:** Du kan til enhver tid afbryde brygningen ved at trykke på START/STOPknappen.

Hvis du ønsker at tilpasse indstillingerne, henvises til kapitlet "Tilpasning".

## Tilpasning af drikkevarer og oprettelse af profiler

Denne maskine gør det muligt at ændre indstillingerne for en drik i henhold til dine præferencer og gemme den til en af fire tilgængelige profiler.

## Tilpasning

- COFFE 30 ml TEMP medium ESPRESSO
- 1. Tryk på HJEM-knappen.
- 2. Vælg din ønskede drik
- Alle de indstillinger som kan tilpasses eller vælges bliver vist på displayet på maskinen.

#### Alt efter hvilken drik, du har valgt, kan du justere:

- mængden af kaffe og mælk
- temperaturen på din kaffe
- om du vil brygge to kopper af gangen
- om du vil bruge malet kaffe eller hele bønner
- intensiteten af aromaen (kan kun tilpasses, når du bruger hele bønner.

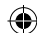

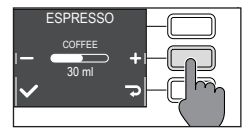

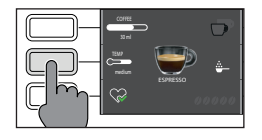

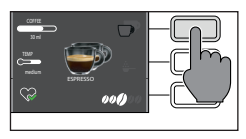

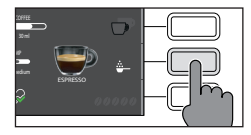

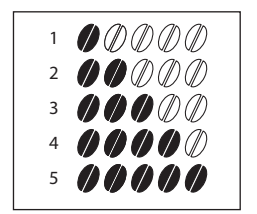

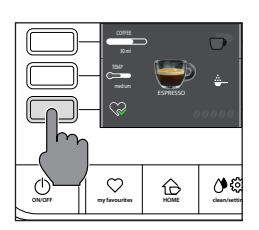

4. Når kaffe-knappen er trykket ned kan du justere mængden → ved at trykke på + eller → . Tryk på ✓ for at bekræfte den ønskede mængde og returner til den forrige skærm, hvor den valgte mængde bliver vist.

5. Tryk på temperatur-knappen **C==** flere gange for at justere temperaturen på den ønskede drikkevare. Vælg mellem:

- Lav
- Medium
- Høj

6. Tryk på protat tilberede to kopper eller protat tilberede en enkelt kop. Billedet af drikken på displayet vil indikere det antal kopper, du har valgt.

Note: Denne funktion er ikke mulig ved americano og varmt vand funktionen.

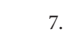

7. Tryk på 🌞 for at aktivere brugen af malet kaffe.

Note: Denne funktion tillader kun dispensering af én kop kaffe af gangen.

8. For at justere aroma intensiteten, tryk på **00000**. Hver gang du trykker på knappen vil aroma intensiteten stige med 1 styrke. Displayet viser den valgte intensitet.

- 1 Meget lys
- 2 Lys
- 3 Normal
- 4 Stærk
- 5 Meget stærk

Note: Denne funktion er ikke mulig ved malet kaffe.

9. Når drikken er blevet tilpasset efter dine ønsker, kan du gemme det i en specifik profil ved at trykke på

10. Vælg hvilken profil du ønsker at gemme drikken i. Du har 4 mulige.

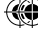

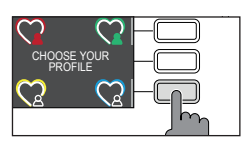

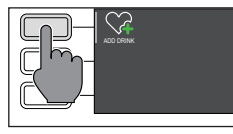

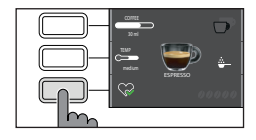

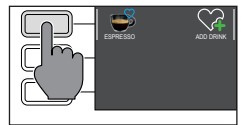

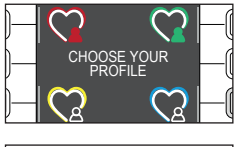

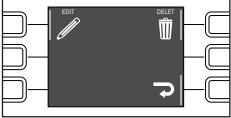

( )

## **Oprettelse** af profil

Der er to måder at oprette en profil på:

- Brug HJEM-knappen som beskrevet i kapitlet med "Tilpasning af drikkevarer" step 9 og 10.

- Ved brug af MINE FAVORITTER-knappen:

- 1. Tryk på MINE FAVORITTER-knappen 🛇
- 2. Vælg din ønskede profilfarve.
- 3. Tryk på "tilføj drik"-knappen 😪
- Displayet vil vise alle drikkevarer. Vælg den ønskede drikkevarer, du ønsker at gemme i profilen og tilpas den ved at følge step 3-8 i kapitlet med "Tilpasning af drikkevarer"

Den gemte drik er nu til stede på listen over dine præferencer og markeret med et lille hjerte i den farve, som du har givet profilen.

Note: Når du har brugt 🔔 vil profil-ikonet ændre farve

6. Drikkevaren som du har gemt i profilen kan ændres ved at trykke på 𝖋 eller slettes ved at trykke på 🗑

**Note:** Hvis det ikke er muligt at gemme drikken via HJEM menuen via MINE FAVORITTER, så kan du i stedet bruge  $\bigotimes$ , ellers vil du miste de indstillinger, du lige har tilpasset.

## Kaffekværn indstillinger

Du kan justere kværnindstillingen ved hjælp af drejeknappen på kaffebønnebeholderen. Den keramiske kaffekværn garanterer perfekt, jævn formaling til forberedelse af hver kop kaffe. Aromaen er således bevaret og sikrer den perfekte smag hver gang.

**Note:** Du kan kun justere kværnindstillingerne mens maskinen er igang med at kværne kaffebønnerne. Forskellen på smagen vil du oplevere, når der er blevet brygget 2-3 kopper kaffer.

Advarsel: For at undgå at skade kaffekværnen, så må du kun dreje justeringsknappen et trin af gangen

۲

 $( \blacklozenge )$ 

- 1. Placer en kop under kaffeudløbet
- 2. Fjern låget af kaffebønnebeholderen
- 3. Bryg en kop espresso, som vist i kapitlet "Kaffebrygning med hele bønner"
- 4. Når maskinen brygger kaffen, placér enden af måleskeen til malet kaffe på kaffekværnens indstillingsknap, som er placeret i kaffebønnebeholderen. Brug håndtaget på måleskeen til at trykke og dreje justeringsknappen til venstre eller højre, et trin ad gangen.
- Du kan vælge mellem 10 kværnindstillinger, fra fin til grov. Kaffen bliver mørkere jo højere trin, du har den på.

#### Note:

- Grov indstilling: lysere smag, mørk ristet kaffebønner: 5-10
- Fin indstilling: kraftigere smag, lys ristet kaffebønner: 1-5

## Rengøring og vedligeholdelse

Regelmæssig rengøring og vedligeholdelse holder maskinen i perfekt stand og sikrer optimal kaffesmag, konstant kaffestrømme og fremragende mælkeskum.

Se nedenstående tabel for at vide, hvornår og hvordan man rengører de aftagelige dele af maskinen. For mere detaljerede oplysninger, læs venligst de relevante kapitler.

## **Rengørings tabel**

( )

| Maskindel                   | Hvornår den skal rengøres | Hvordan den skal rengøres                                                                                                    |
|-----------------------------|---------------------------|----------------------------------------------------------------------------------------------------|
| Capp in Cup-<br>Mælkesystem | Efter brug                | Start "HURTIG RENGØRING" processen efter de viste instruktioner. Afmonter og vask Capp in Cup-<br>systemets tud under vand.                                                                                          |
|                             | Dagligt                   | Vask mælkekaraffen eller læg den i køleskabet ved at<br>placere mælkesugerøret som vist på figuren.                                                                                                    |
|                             |                           |                                                                                                    |
|                             | Månedligt                 | Start den grundige rengørings process ved at følge<br>instruktionerne i kapitlet "Rengøring af Capp in<br>Cup-mælkesystem" med en mælkerens. Fjern alle<br>Capp in the Cup-systemets dele og vask dem under<br>vand. |

( )

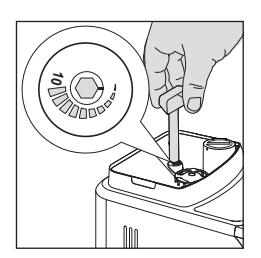

 $(\mathbf{0})$ 

| Maskindel           | Hvornår den skal rengøres                          | Hvordan den skal rengøres                                                                                                    |
|---------------------|----------------------------------------------------|----------------------------------------------------------------------------------------------------|
| Bryggenhed          | Ugentligt                                          | Fjern bryggeenheden fra maskinen og skyl<br>den under vand.                                                                                        |
|                     | Kommr an på forbruget                              | Kig kapitlet med "Rengøring af bryggeenhed"                                                                                                    |
|                     | Månedligt                                          | Rengør bryggehovedet med Gaggia<br>kaffefedtopløser for at fjerne olie fra kafferester                                                             |
| Drypbakke fuld      | Når den røde indikator stikker op<br>af drypbakken | Trøm drypbakken og skyl den under vand                                                                                                    |
| Grumsbeholder       | Når maskinen kræver, at<br>grumsbeholderen tømmes  | Tøm grumsbeholderen og rengør den under vand.<br>Sørg for at maskinen er tændt, når du tømmer<br>gurmsbeholderen, ellers nulstiller maskinen ikke. |
| Vandbeholder        | Ugentligt                                          | Rengør den under vand                                                                                                    |
| Rum til malet kaffe | Ugentligt                                          | Rengør den øverste del ved hjælp af håndtaget på<br>måleskeen, som vist nedenfor.                                                                  |
|                     |                                                    |                                                                                                    |
| Espresso bakke      | Kommer an på forbruget                             | Fjern espresso bakken fra maskinen, og rengør under<br>vand. Du kan også vaske den i opvaskemaskinen.                                              |
|                     |                                                    |                                                                                                    |

## Rengøring af Capp in Cup-mælkesystem

#### Capp in Cup-system rengørings programmer

Maskinen har to programmer til rengøring af Capp in Cup-systemet: Hurtig rengøring og grundig rengøring. Begge programmer kan vælges ved hjælp af RENGØRING/INDSTILLINGER-knappen og derefter trykke på "RENGØRING" knappen.

Hurtigrens foreslås efter dispensering af en mælkebaseret drikkevare. Følg instruktionerne på displayet for begge programmer

1. Hurtig rengøring

Dette program indebærer en rensning af mælkekredsløbet med varmt vand.

 Grundig rengøring
Dette program indebærer en dybdegående rengøring af hele
mælkekredsløbet ved hjælp af mælkerens.

## Nøjagtig rengøring af Capp in Cupsystemet under vand

Advarsel: Steamerarmen kan være varm efter brug.

- 1. Fjern Capp in Cup-systemet fra steamerarmen (fig. 23).
- 2. Tag gummihåndtaget ud af steamerarmen. (fig. 24).
- 3. Fjern tuden fra Capp in Cup-systemet (fig. 25).
- 4. Fjern slangen fra hoveddelen af Capp in Cup-systemet (fig. 26).
- 5. At adskille hovedlegemet:
  - Hold det stramt fra siderne som vist (fig. 27);
  - Træk og ekstrakt den venstre del som vist (fig. 28);
- 6. Tag gummidækslet af (fig. 29).
- 7. Fjern mælkekaraflen (fig. 30).
- 8. Vask alle delene under vand.
- Efter rengøring skal alle komponenterne monteres igen ved at følge samme procedure i omvendt rækkefølge.

 $( \blacklozenge )$ 

( )

## Rengøring af bryggeenhed

Advarsel: Du må ikke vaske bryggeenheden i opvaskemaskinen, og anvend ikke opvaskemidler, da de kan forårsage fejl og ændre kaffens smag.

## Hvordan man fjerner bryggeenheden

- 1. Sluk maskinen og tag stikkontakten ud
- 2. Fjern grumsbeholderen og åbn servicedøren
- 3. Fjern skuffen til kafferester
- 4. Tryk på PUSH-håndtaget (1) og træk bryggeenheden (2) på håndtaget for at fjerne den fra maskinen

## Rengør bryggeenheden under løbende vand

- 1. Rengør rummet hvor bryggeenheden normalt er, og sørg for der ikke ligger kafferester.
- 2. Rens nænsomt bryggeenheden ved hjælp af lunkent vand. Vask forsigtigt det øverste filter.
- 3. Lad bryggeenheden lufttørre.

Note: for at undgå opbygning af fibre i sit indre interiør må du ikke tørre bryggeenheden med klud.

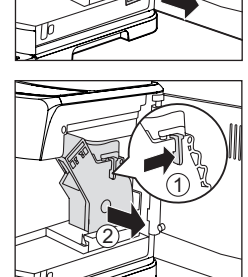

( )

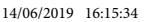

 $(\mathbf{0})$ 

## Rengøring af bryggeenheden med kaffefedtopløser

Advarsel: brug kun Gaggias tabletter for at fjerne olie fra kaffebønnerne

- 1. Placer en beholder under kaffeudløbet
- 2. Tryk på RENGØRING/INDSTILLINGER-knappen 🍎 🐯 og vælg "Rengøring", som er vist på displayet
- 3. Vælg "Rengøring af bryggeenhed" og tryk på START/STOP-knappen ▷□ for at starte rengøringen.
- 4. Følg instruktionerne vist på displayet for korrekt at rengøre bryggeenheden
- 5. Proceduren tager omkring 5 minutter. START/STOP-knappen D at pause og derefter fortsætte proceduren

## Genindsættelse af bryggeenheden

1. Inden du indsætter bryggeenheden i maskinen, skal du sørge for at de to gule referenceindikatorer på siden rammer sammen. Hvis dette ikke er tilfældet, skal du udføre følgende trin:

Sørg for at håndtaget er i kontakt med bunden af bryggeenheden.

2. Sørg for, at bryggehovedet gule låsekrog er i den rigtige position. For at placere krogen korrekt skal du skubbe den opad til den højest mulige position.

Hvis krogen fortsat er i den nederste position, betyder det, at den ikke er placeret korrekt.

3. Indsæt bryggeenheden i maskinen, hvor du langs siderne kan følge hjælpelinjerne, indtil bryggeenheden låser sig i den rigtige position med et klik.

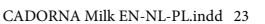

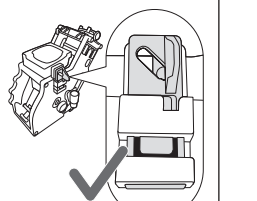

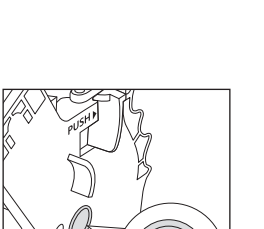

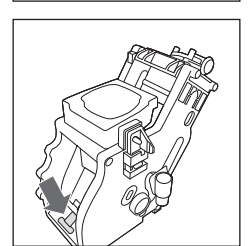

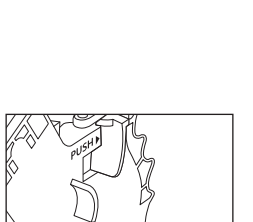

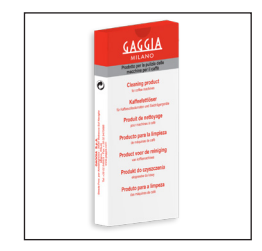

6

( )

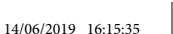

23

۲

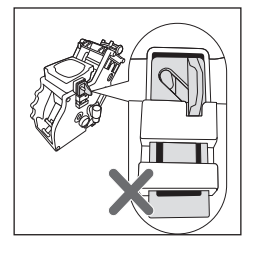

Advarsel: Press ikke på push-knappen

4. Luk servicedøren

## Smørelse af bryggeenheden

For at sikre den perfekte ydeevne af maskinen er det nødvendigt at smøre bryggeenheden. Se nedenstående tabel for smøringsfrekvensen.

| Frekvens | Antal drikke brygget dagligt | Hyppighed af smørelse |
|----------|------------------------------|-----------------------|
| Lav      | 1-5                          | Hver 4 måned          |
| Normal   | 6-10                         | Hver 2 måned          |
| Høj      | >10                          | Hver måned            |

1. Sluk for maskinen og tag ledningen ud af stikkontakten.

۲

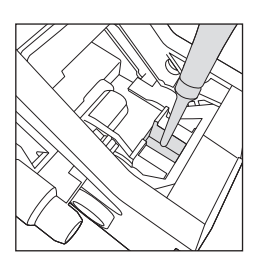

- 2. Fjern bryggeenheden og rengør den under lunkent vand (Se kapitlet for "Rengøring af bryggenheden under løbende vand").
- 3. Påfør et tyndt lag af smøremidlet rundt om indsatsstiften i den nedre del af bryggeenheden.

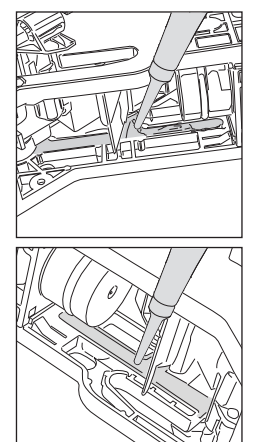

- 4. Påfør et tyndt lag smøremiddel på begge sider (se figur).
- 5. Indsæt bryggeenheden igen (Se kapitlet for "Genindsættelse af bryggenheden")
- Bemærk: Du kan bruge smøremidlet flere gange.

## Afkalkning

## Afkalkning procedure

Afkalkning skal udføres, når maskinen signalerer det. Brug kun Gaggia-afkalkningsprodukter, der er designet til at garantere maskinens ydeevne. Brug af andre produkter kan beskadige maskinen og efterlade rester i vandet. Hvis maskinen ikke afkalkes, bortfalder garantien.

- 1. Fjern Capp in the Cup-systemet hvis det er tilsluttet maskinen
- 2. Tryk på RENGØRING/INDSTILLINGER-knappen og vælg "rengør", som er vist på displayet. Tryk på "afkalk" og tryk derefter på START/STOP-knappen
- 3. Fjern drypbakken og grumsbeholderen, tøm dem og indsæt dem i maskinen igen
- 4. Fjern vandtanken og tøm den. Fjern INTENZA+ filteret (hvis det sidder i vandtanken)

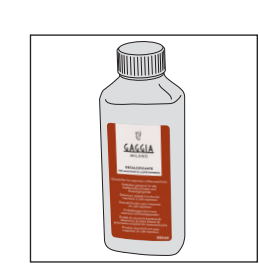

( )

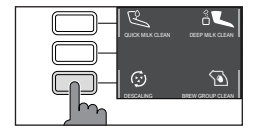

CADORNA Milk EN-NL-PL indd 25

۲

 $( \blacklozenge )$ 

( )

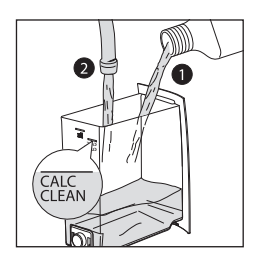

- Tøm en hel bøtte Gaggia Afkalkning i vandtanken og fyld tanken op med vand, indtil du rammer den lille markering på vandtanken, som vist på billedet. Indsæt vandtanken i maskinen.
- 6. Sæt en stor beholder (1,5L) under steamtuden og kaffeudløbet.
- Følg instruktionerne vist på displayet for at sætte afkalkningen igang. Proceduren tager omkring 25 minutter og består af en afkalkningscyklus og en rensecyklus, dette udføres med dispensering af jævne mellemrum.
- Når afkalkningscyklussen er færdiggjort, skal du rense vandtanken og vandkredsløbet ved at følge instruktionerne vist på displayet.
- 9. Indsæt et nyt INTENZA+ filter i vandtanken.

Note: det er muligt at pause og genoptage processen når som helst ved at trykke på START/STOP-knappen.

Advarsel: når afkalkningsprocessen er aktiv, kan du ikke fjerne bryggeenheden. Vent til afkalkningsprocessen er færdig, og så kan du fjerne bryggeenheden.

## Hvad skal man gøre, hvis - afkalkningsprocessen bliver forstyrret?

Du kan afslutte afkalkningsprocessen ved at trykke på TÆND/SLUK-knappen på kontrolpanelet. Hvis afkalkningsproceduren bliver afbrudt, før den er færdiggjort, skal du gøre som følgende:

- 1. Tøm vandtanken og vask den grundigt
- Fyld vandtanken op med rent vand til det afmærkede sted, og tænd maskinen igen. Maskinen vil varme op og lave en automatisk rensecyklus.
- Før du brygger en ny drik, skal du sætte en rensecyklus igang, som er beskrevet i det specifikke kapitel

Note: hvis processen ikke er blevet færdiggjort ordentligt, skal du lave en ny afkalkning hurtigst muligt.

## Forskellige indstillinger

Hvis du trykker på RENGØRING/INDSTILLINGER-knappen og vælger "indstillinger" på displayet, har du mulighed for at nulstille eller modificere flere maskinindstillinger, såsom:

- Sprog
- Vandfilter
- Timer standby
- Vandhårdhed
- Måleenheder
- Statistik over drikkevarer
- Nulstil til fabriksindstillinger

## Sprog

Når ikonet for sprogindstillinger er valgt, vises listen over tilgængelige sprog:

| Sprog til rådighed |           |           |
|--------------------|-----------|-----------|
| ITALIENSK          | HOLLANDSK | UNGARSK   |
| ENGELSK            | DANSK     | BULGARISK |
| TYSK               | GRÆSK     | TJEKKISK  |
| FRANSK             | POLSK     | SLOVAKISK |
| SPANSK             | RUSSISK   | LITAUISK  |
| PORTUGISISK        | RUMÆNSK   |           |
|                    |           |           |

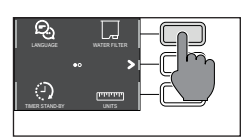

( )

## Vandfilter

Når "VANDFILTER" er valgt, skal du følge instruktionerne på displayet og dem, der er beskrevet under kapitlerne "Installation af INTENZA+ vandfilteret" og "Udskiftning af INTENZA+ vandfilter"

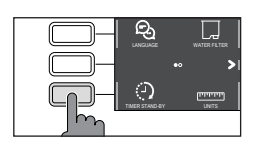

## Timer stand-by

Når "TIMER STAND-BY" er valgt, kan timeren indstilles til:

( )

- 15 min
- 30 min
- 60 min
- 180 min

27

Med "Vandhårdhed" valgt skal du følge instruktionerne på displayet og dem, der er beskrevet under kapitlet "Måling af vandhårdhed".

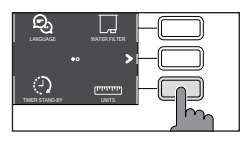

## Måleenheder

Når du vælger måleenheder, har du mulighed for at sætte enheden til "ml" eller "oz".

## Beverage counter

Det er muligt at vise antallet af bryggede kopper af hver drik siden installationen af maskinen. Disse tal kan ikke nulstilles.

## Nulstil til fabriksindstillinger

۲

Det er muligt at gendanne maskinen til standard fabriksindstillinger. Maskinen vil kræve en sekundær bekræftelse, inden du fortsætter. Alle parametre vil blive nulstillet, undtagen dem der vedrører profilerne "MINE FAVORITTER" samt statistikken over drikkevarer.

۲

## Fejlkode nøgle

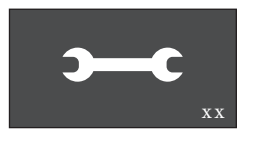

۲

Listen nedenfor viser de fejlkoder, som displayet kan vise, deres betydning og hvordan man løser problemet. Hvis de angivne løsninger ikke virker, fordi displayet fortsat viser fejlkodeikonet, og maskinen ikke fungerer korrekt, eller hvis der vises yderligere fejlkoder, skal du kontakte et autoriseret servicecenter eller din lokale leverandør.

Kontaktoplysningerne findes på www.gaggia.com og www.gaggia.it.

۲

| Fejlkode | Problem                                    | Årsag                                                                            | Mulige løsning                                                                                                    |
|----------|--------------------------------------------|----------------------------------------------------------------------------------|----------------------------------------------------------------------------------------------------|
| 01       | Kaffekværnen er tilstoppet                 | Kaffekværnens udløb<br>er tilstoppet                                             | Tag stikkontakten ud og fjern bryggenheden.<br>Rens kaffekværnens udløb grundigt med et<br>skehåndtag. Tænd for maskinen igen.                                                                                                    |
| 03 - 04  | Et problem opstod i<br>bryggenheden        | Bryggenheden er beskidt<br>(fyldt med kafferester)<br>eller ikke smurt optimalt. | Sluk maskinen via TÆND/SLUK-knappen.<br>Fjern bryggeenheden og rens den grundigt.<br>Kig i kapitlet "Rengøring af bryggeenhed".                                                                                                    |
|          |                                            | Bryggeenheden er ikke<br>sat ordentligt i<br>maskinen.                           | SSluk maskinen via TÆND/SLUK-knappen.<br>Fjern bryggeenheden og indsæt den i<br>maskinen igen. Sørg for at bryggeenheden er i<br>den korrekte position, inden du indsætter den<br>i maskinen. Kig kapitlet "Genindsættelse af<br>bryggeenheden". |
| 05       | Et problem er opstået i<br>vandkredsløbet. | Der er luft i<br>vandkredsløbet.                                                 | Fjern og genindsæt vandtanken i maskinen op<br>til flere gange. Sørg for, du sætter vandtanken<br>korrekt i maskinen. Tjek at placeringen til<br>vandtanken er rent.                                                                             |
|          |                                            |                                                                                  | Hvis du bruger et INTENZA+ filter: tag filteret<br>ud af vandtanken og ryst det for at fjerne alt<br>luft fra filteret. Indsæt filteret i vandtanken<br>igen.                                                                                    |
| 14       | Maskinen er overophedet                    | Det kan skyldes mange<br>årsager                                                 | Sluk maskinen og tænd den igen efter 30<br>minutter. Gør dette 2-3 gange.                                                                                                    |

29

۲

#### 28 Dansk

## Fejlfinding

Dette kapitel opsummerer de mest almindelige problemer, du måtte støde på, mens du bruger maskinen. Hvis du ikke kan løse problemet ved hjælp af nedenstående oplysninger, kan du besøge FAQ-sektionerne på www.gaggia.com eller www.gaggia.it eller kontakte kundeservicecenteret i dit land.

۲

| Problem                                                                     | Årsag                                                                                                    | Løsning                                                                                                    |
|-----------------------------------------------------------------------------|----------------------------------------------------------------------------------------------------|----------------------------------------------------------------------------------------------------|
| Maskinen vil ikke tænde                                                     | Maskinen er ikke tilsluttet strøm                                                                                                    | Tjek at stikkontakten er sat rigtigt i.                                                                                                    |
| Drypbakken bliver hurtigt<br>fyldt op.                                      | Dette er normalt. Maskinen bruger<br>vand til at rense internt kredsløb og<br>bryggeenheden. En del af vandet<br>strømmer gennem det indre system<br>og direkte ind i drypbakken. | Tøm drypbakken, når den røde indikator<br>kommer op af drypbakken.<br><b>Tip:</b> Placer en kop under udløbet for at samle<br>skyllevandet.                                                                   |
| Displayet viser<br>kontinuerligt ikonet<br>"grumsbeholder fuld".            | Grumsbeholderen er blevet tømt,<br>mens maskinen har været slukket.                                                                                                    | Tøm altid grumsbeholderen, når maskinen er<br>tændt. Hvis du tømmer den, når maskinen er<br>slukket, nulstiller den ikke. Derfor beder maskinen<br>om at få tømt grumsbeholderen, selvom den ikke<br>er fuld. |
|                                                                             | Grumsbeholderen er blevet sat i<br>maskinen for hurtigt.                                                                                                    | Altid vent omkring 5 sekunder når du tager<br>grumsbeholderen ud af maskinen. Så kan<br>maskinen nulstille.                                                                                                   |
| Maskinen beder om at<br>tømme grumsbeholderen,<br>selvom beholderen ikke er | Maskinen har ikke nulstillet tælleren<br>sidst, grumsbeholderen blev tømt.                                                                                                    | Altid vent omkring 5 sekunder når du tager<br>grumsbeholderen ud af maskinen. Så kan<br>maskinen nulstille.                                                                                                   |
| fyldt.                                                                      |                                                                                                    | Tøm altid grumsbeholderen, når maskinen er<br>tændt. Hvis du tømmer den, når maskinen er<br>slukket, nulstiller den ikke. Derfor beder maskinen<br>om at få tømt grumsbeholderen, selvom den ikke<br>er fuld. |
| Umuligt at fjerne<br>bryggeenheden                                          | Bryggeenheden sidder ikke i sin<br>korrekte position                                                                                                    | Luk servicedøren. Sluk maskinen og tænd den<br>igen. Vent på at displayet viser, at maskinen er<br>klar. Fjern nu bryggenheden.                                                                               |
|                                                                             | Grumsbeholderen er ikke blevet<br>fjernet                                                                                                    | Fjern grumsbeholderen før du fjerner<br>bryggeenheden.                                                                                                    |

۲

| Problem                                                                        | Årsag                                                                     | Løsning                                                                                                    |
|--------------------------------------------------------------------------------|---------------------------------------------------------------------------|----------------------------------------------------------------------------------------------------|
| Bryggeenheden kan ikke<br>indsættes.                                           | Bryggeenheden sidder ikke i sin<br>korrekte position.                     | Bryggenheden er ikke blevet sat i sin korrekte<br>position, før den er blevet sat tilbage i maskinen.<br>Sørg for at håndtaget er i kontakt med bunden af<br>bryggeenheden, og at bryggehovedets gule låsekrog<br>er i den rigtige position. Se kapitlet med<br>"Genindsættelse af bryggeenheden". |
|                                                                                |                                                                           | For at nulstille maskinen: Sæt Grumsbeholderen<br>på plads. Indsæt IKKE bryggeenheden. Luk<br>servicedøren, men grumsbeholderen indsat i<br>maskinen. Tag stikket ud af stikkontakten. Prøv<br>derefter at genindsætte bryggeenheden og tænde<br>for maskinen.                                     |
| Espressoen har ikke nok<br>crema, eller den er vandet.                         | Kaffekværnen er sat til at<br>kværne meget grovt.                         | Juster kaffekværnen for en finere maling af<br>bønnerne.                                                                                                    |
|                                                                                | Maskinen udfører selvjusteringen.                                         | Bryg op til flere kopper kaffe, så maskinen<br>automatisk regulerer sig selv.                                                                                                    |
|                                                                                | Kaffekværnens udløb er tilstoppet                                         | Rengør udløbet med et skehåndtag som<br>beskrivet i kapitlet "Rengøring af bryggeenhed<br>under løbende vand".                                                                                                    |
| Kaffen er ikke varm nok.                                                       | Den indstillede temperatur er for lav.<br>Kontroller menuindstillingerne. | Indstil temperaturen til "MAX" i indstillinger.                                                                                                    |
| Maskinen kværner<br>kaffebønnerne, men<br>kaffen kommer ikke ud af<br>udløbet. | Kaffekværnen er sat til en for fin<br>maling af bønnerne.                 | Juster kaffekværnen til en grovere indstilling.                                                                                                    |
|                                                                                | Kaffeudløbet er tilstoppet.                                               | Bryg en stor kop kaffe fra malet kaffe, men uden at tilføje malet kaffe.                                                                                                    |
|                                                                                | Dyserne på kaffedispenseringstuden<br>er tilstoppet.                      | Rengør dyserne på kaffedispenseringstuden med<br>en lille børste.                                                                                                    |
| Kaffen dispenseres<br>langsomt eller ved                                       | Kaffekværnen er sat til en for fin<br>maling af bønnerne.                 | Juster kaffekværnen til en grovere indstilling.                                                                                                    |
| dryp.                                                                          | Dyserne på kaffedispenseringstuden<br>er tilstoppet.                      | Rengør dyserne på kaffedispenseringstuden<br>med en lille børste.                                                                                                    |
|                                                                                | Maskinkredsløbet er tilstoppet af kalk.                                   | Afkalk maskinen.                                                                                                    |
| Mælken skummer ikke.                                                           | Den klassiske Pannarello arm er<br>mulighed tilstoppet                    | Rengør den klassiske Pannarello som beskrevet i<br>kapitlet "Rengøring af den klassiske Pannarello".                                                                                                    |
|                                                                                |                                                                           | Sørg for at alle klassiske Pannarello komponenter<br>er korrekt monteret.                                                                                                    |
|                                                                                | Den anvendte type mælk er<br>ikke egnet til opskumning.                   | Mængden og kvaliteten af skum varierer afhængigt af typen af mælk.                                                                                                    |

CADORNA Milk EN-NL-PL.indd 31

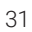

۲

| Problem                                 | Årsag                                                     | Løsning                                                                                                    |
|-----------------------------------------|-----------------------------------------------------------|----------------------------------------------------------------------------------------------------|
| INTENZA+ filteret<br>kan ikke indsættes | Fjern luften fra filteret.                                | Lad luftboblerne strømme ud af filteret.                                                                                                |
|                                         | Tanken indeholder stadig noget vand.                      | Tøm vandtanken, inden du installerer filteret.                                                                                          |
|                                         | Gummitætningen er ikke indsat på<br>"INTENZA +" filteret. | Kontroller emballagen og sæt forseglingen på<br>"INTENZA +" filteret.                                                                   |
| Der er noget vand<br>under maskinen.    | Dråbebakken er for fuld og har<br>spildt over.            | Tøm drypbakken, når den røde indikator<br>kommer op af drypbakken. Tøm altid<br>dryppbakken, inden afkalkningsproceduren<br>påbegyndes. |

۲

## GAGGIA Tilbehør

Kaffe og tilbehør er tilgængelige via autoriserede centre eller distributører i dit land.

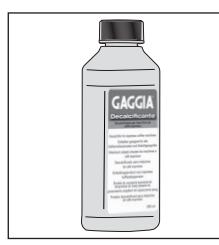

Afkalkningsmiddel

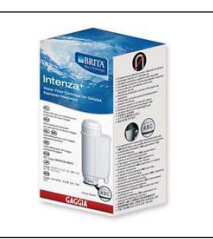

INTENZA+ vandfilter

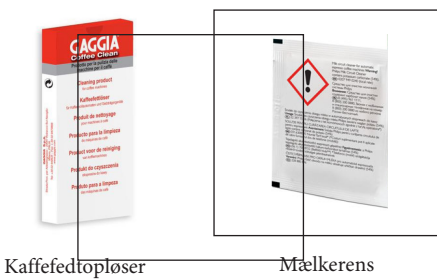

۲

## Tekniske specifikationer

| Strømforsyning               | Se typeskilt på indersiden af<br>servicedøren |
|------------------------------|-----------------------------------------------|
| Materiale                    | Termoplastisk                                 |
| Dimensioner (Style)          | 260 x 345 x 440 mm                            |
| Dimensioner (Plus)           | 260 x 380 x 440 mm                            |
| Vægt (Style)                 | 8.2 kg                                        |
| Vægt (Plus)                  | 9 kg                                          |
| Netledningslængde            | 1200 mm                                       |
| Kontrolpanel                 | Frontpanel                                    |
| Kopstørrelse (Style)         | Op til 110 mm                                 |
| Kopstørrelse (Plus)          | Op til 150 mm                                 |
| Vandtank                     | 1.8 liter - Aftagelig                         |
| Kaffebønnebeholder kapacitet | 250 g                                         |
| Grumsbeholder kapacitet      | 10                                            |
| Pumpetryk                    | 15 bar                                        |
| Kedel                        | Rustfrit stål kedel                           |
| Sikkerhedsanordninger        | Termisk sikring                               |

14/06/2019 16:15:42

GAGGIA S.p.A. reserves the right to make any necessary modification.

۲

GAGGIA S.p.a. behoudt zich het recht voor om alle wijzigingen die zij noodzakelijk acht aan te brengen.

GAGGIA S.p.a. zastrzega sobie prawo do wprowadzania dowolnych zmian.

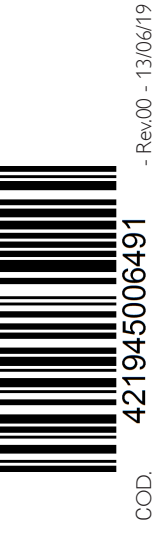

 $( \blacklozenge )$ 

#### GAGGIA S.p.A.

( )

Società soggetta a direzione e coordinamento di Philips Innovations S.p.A.

Sede Amministrativa/Administrative Office Via Torretta, 240

40041 Gaggio Montano - Bologna - Italia +39 0534 771111 / Fax +39 0534 31025

#### Sede Legale/Registered Office

Piazza A. Diaz, 1 20123 Milano - Italia Capitale Sociale Euro 104.000 i.v. REA MI1387376 - R.I. Cod.Fisc. 02069680367 Part. IVA : IT-13054780153

#### www.gaggia.it

www.gaggia.com

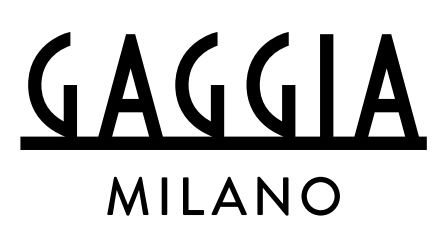